# **Maintaining Court Information**

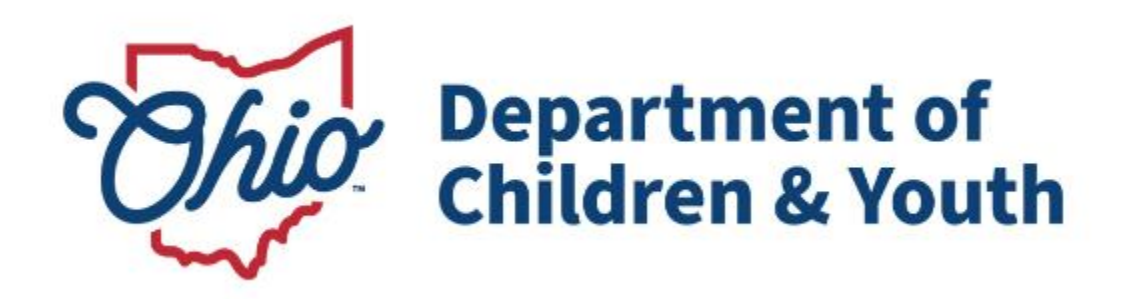

## **Knowledge Base Article**

## **Table of Contents**

| Overview                                              | . 3 |
|-------------------------------------------------------|-----|
| Navigating to the Court Information Screen            | . 3 |
| Completing the Court Information Details Screen       | . 4 |
| Associating a New Judge or Magistrate to a Court Type | . 5 |
| Entering or Modifying an Effective or End Date        | . 7 |
| Navigating to the Hearing Record                      | . 9 |

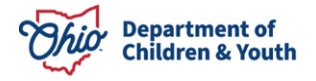

### **Overview**

As an overview, the **Maintain Court Information** screens are under the **Administrative** tab > **Maintenance** tab in Ohio SACWIS. For users with the proper security, a **Court Information** link appears in the **Navigation** menu that allows users to view or edit specific court information.

On the **Court Information** screen, you must have the **All-Supervisor** security role to access the **View** link or the **Court Information Administrator** security role to access the **Edit** link.

### Navigating to the Court Information Screen

- 1. From the Ohio SACWIS Home screen, click the Administration tab.
- 2. Click the **Maintenance** tab.
- 3. Click the **Court Information** link in the side **Navigation** menu.

| Home                                                                     | Intake           | Case      | Provider | Financial | Administration |
|--------------------------------------------------------------------------|------------------|-----------|----------|-----------|----------------|
| Staff Maintenance                                                        | Reports Training | Utilities |          |           |                |
| <>                                                                       |                  |           |          |           |                |
| Agency Information                                                       |                  |           |          |           |                |
| Action Items                                                             |                  |           |          |           |                |
| Broadcast Message<br>Court Information<br>KCCP Eligibility Income Limits |                  |           |          |           |                |

The **Court Information** screen appears listing all court records associated with the logged in agency's county.

4. To edit existing court information, click the **Edit** link in the appropriate grid row.

**Note:** This functionality is used to update any Judges and/or Magistrates associated to that particular court. For example, a Judge needs to be end-dated or a new Magistrate needs to be associated.

5. To add new court information, click the **Add Court Info** button.

**Note:** This functionality is rarely used. However, this will be used if a new Court has been added to your County. For example, a brand-new Common Pleas Court or a new Probate Court has been started. There was a one-time data load for all Court Judges, Magistrates, and Court Addresses when this functionality cam on-line. After this, all court information must be maintained by the users in this area of Ohio SACWIS.

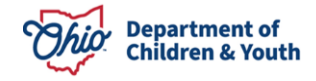

#### **Maintaining Court Information**

| Agency Information                     | Court Information                |             |
|----------------------------------------|----------------------------------|-------------|
| Unit & Supervisor                      | Court Name                       | County      |
| Action Items<br>Action Items Dismissal | edit Test Co. Common Pleas Court | Test County |
| Broadcast Message                      | edit Test County Court           | Test County |
| Court Information                      | edit Test Municipal Court        | Test County |
| KCCP Eligibility Income Limits         | edit Test Co. Common Pleas Court | Test County |
|                                        | Add Court Info                   |             |

### **Completing the Court Information Details Screen**

1. If the Add Court Info button was selected, complete the Court Name field.

Note: The County field defaults to your associated Agency's County name.

- 2. In the **Court Type** field, select the appropriate value from the drop-down list.
- 3. Click the Address Search button.

| Court Information Details |      |                |          |  |
|---------------------------|------|----------------|----------|--|
| Court Name:*              |      | County:*       | Test 🗸   |  |
| Court Type:*              | ~    | Court Division |          |  |
| Address:                  |      | Address Search |          |  |
| Phone:                    |      | Fax:           |          |  |
| Website:                  |      |                |          |  |
| Judge/Magistrate          |      |                |          |  |
| Active Inactive OAll      |      |                |          |  |
| Name/ID                   | Туре | Effective Date | End Date |  |
|                           |      |                |          |  |
| Add Judge /Magistrate     |      |                |          |  |
| Sava Cancol               |      |                |          |  |
| Save Cancel               |      |                |          |  |

The Domestic Address Search Criteria screen appears.

- 4. Enter information to search for the appropriate address.
- 5. Click the **Search** button. The selected address displays on this screen.

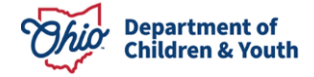

6. Click the **Select** link in the appropriate grid row.

| Domestic Address Search Criteria                                                                   |                                                        |       |        |          |        |  |  |
|----------------------------------------------------------------------------------------------------|--------------------------------------------------------|-------|--------|----------|--------|--|--|
| Address Lookup:                                                                                    | Enter at least 8 characters to get address suggestions |       |        |          |        |  |  |
| ⊕ PO Box or Manual Search Criteria                                                                 |                                                        |       |        |          |        |  |  |
| Note: Manual Search Criteria will override Address lookup (Google Search) Search Clear Form Cancel |                                                        |       |        |          |        |  |  |
| Domestic Address Search Results                                                                    |                                                        | 1     |        |          |        |  |  |
|                                                                                                    | Address                                                | Valid | County | Geo Code | Hazard |  |  |
| select 123 Test Rd,<br>Test, Oh 12345                                                              |                                                        | Yes   | Test   | None     | No     |  |  |
| Add New Address                                                                                    |                                                        |       |        |          |        |  |  |

#### The **Court Information Details** screen appears displaying the selected address.

| Court Information Details |                                |                |        |
|---------------------------|--------------------------------|----------------|--------|
| Court Name:*              |                                | County:*       | Test v |
| Court Type:*              | · · ·                          | Court Division |        |
| Address;                  | 123 Test Rd,<br>Test, Oh 12345 | Address Search |        |
| County                    | Test                           |                |        |
| Phone:                    | Ext:                           | Fax:           |        |
| Website:                  |                                |                |        |

### Associating a New Judge or Magistrate to a Court Type

**Note:** As shown in green below, the three radio buttons (**Active**, **Inactive**, and **AII**) default to the **Active** Judges/Magistrates but can be changed.

1. To associate (add) a new Judge or Magistrate, click the **Add Judge/Magistrate** button.

| Judge/Magistrate      |      |                |          |  |  |  |  |
|-----------------------|------|----------------|----------|--|--|--|--|
|                       |      |                |          |  |  |  |  |
| Name/iD               | Туре | Effective Date | End Date |  |  |  |  |
|                       |      |                |          |  |  |  |  |
| Add Judge /Magistrate |      |                |          |  |  |  |  |
|                       |      |                |          |  |  |  |  |

Save Cancel

#### The Person Search Criteria screen appears.

- 2. Enter information in the search fields.
- 3. Click the **Search** button.

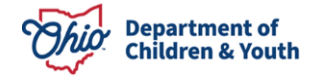

#### **Maintaining Court Information**

| Search For Person                                                                                                    |                                  |                |                               |                  |             |  |  |
|----------------------------------------------------------------------------------------------------|----------------------------------|----------------|-------------------------------|------------------|-------------|--|--|
| Person ID:                                                                                                    |                                  | ~ OR ~         | SSN:                          |                  |             |  |  |
| Note: If Person ID or SSN are entered, all other search criteria will be                                                                                                    | ignored                          |                |                               |                  |             |  |  |
|                                                                                                    |                                  | OR             |                               |                  |             |  |  |
| Last Name: First Name: Middle Nam                                                                                                    | me:                              |                | Gender:                       |                  |             |  |  |
| DOB:                                                                                                    |                                  | ~ OR ~         | Age Range:<br>From Age To Age |                  |             |  |  |
| Reference, TCN, and Address Criteria_~                                                                                                    |                                  |                |                               |                  |             |  |  |
| Name Match Precision     Sort by:       Returns results matching entered names including AKA names/nicknames     Relevance (Highest-Lowest)       + AKA/Nicknames     More Results |                                  |                |                               |                  |             |  |  |
| Search Clear Form Return                                                                                                    |                                  |                |                               |                  |             |  |  |
| Person Search Results                                                                                                    |                                  |                |                               |                  |             |  |  |
| Result(s) 1 to 1 of 1 / Page 1 of 1 Include only active case members                                                                                                    |                                  |                |                               |                  |             |  |  |
| Person Name / ID                                                                                                    | Addr                             | ess            | Gender                        | (Age) <u>DOB</u> | Active Case |  |  |
| select Test, Judge / Magestrate<br>Related Persons.✓                                                                                                    | 123 Judge Rd,<br>Judge, Oh 12345 |                | Female                        |                  | Yes         |  |  |
|                                                                                                    | Cre                              | ate New Person |                               |                  |             |  |  |

The results appear in the Person Search Results section.

- 4. If the person appears in the grid, click the **Select** link in that row.
- 5. If the person does not appear in the grid, click the **Create New Person** button, and enter the appropriate data.

**Important:** If you searched for a judge and did not get any search results back, modify the search criteria. For example, if you searched for Judge Bill Brown, try searching for:

- Judge William Brown (prefix, full first name, last name)
- William Brown (remove the prefix altogether)
- Judge Brown (Judge as the first name, Brown as the last name

The Judge/Magistrate Details screen appears.

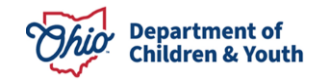

- 6. In the **Effective Date** field, enter the appropriate date when the Judge or Magistrate was associated to the court type.
- 7. In the **Type** field, select the appropriate type from the drop-down list.

**Note:** The **Type** field is enabled prior to the initial save of a new Judge/Magistrate record or activation of an existing record. This field is required upon initial save and activation.

#### 8. Click the **Save** button.

| Judge                 | Judge/Magistrate       |            |                |            |        |          |  |  |  |  |
|-----------------------|------------------------|------------|----------------|------------|--------|----------|--|--|--|--|
| OActi                 |                        |            |                |            |        |          |  |  |  |  |
|                       | Name/ID                | Туре       | Effective Date | End Date   |        |          |  |  |  |  |
| edit                  | Test, Magistrate       | Magistrate | 10/01/2023     | 10/05/2023 | delete | activate |  |  |  |  |
| <u>edit</u>           | Test, Judge/Magistrate | Magistrate | 10/05/2023     |            | delete |          |  |  |  |  |
| Add Judge /Magistrate |                        |            |                |            |        |          |  |  |  |  |

The Court Information screen appears.

As shown in green, if the Judge/Magistrate record displays an **End Date** in the grid, then an **Activate** link will appear in that row. If there is no End Date, no **Activate** link appears.

**Important:** If you click the **Active** link, the system returns you to the **Judge / Magistrate Details** screen, but the **Type** field is not enabled (as shown in the screen shot on the next page).

## Entering or Modifying an Effective or End Date

- 1. To enter or modify the Effective Date or End Date, navigate to the **Court Information Details** screen.
- 2. Click the **Edit** link in the appropriate grid row.

| Judge       | Judge/Magistrate       |            |                |            |        |          |  |  |  |  |
|-------------|------------------------|------------|----------------|------------|--------|----------|--|--|--|--|
| OAct        | OctiveOinactive @All   |            |                |            |        |          |  |  |  |  |
|             | Name/ID                | Туре       | Effective Date | End Date   |        |          |  |  |  |  |
| edit        | Test, Magistrate       | Magistrate | 10/01/2023     | 10/05/2023 | delete | activate |  |  |  |  |
| <u>edit</u> | Test, Judge/Magistrate | Magistrate | 10/05/2023     |            | delete |          |  |  |  |  |
| Add         | Add Judge Magistrate   |            |                |            |        |          |  |  |  |  |

The Judge/Magistrate Details screen appears.

3. In the Effective Date field or End Date field, enter the appropriate.

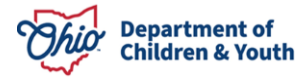

4. Click the **Save** button.

| Name:         Test, Magistrate         Personid:         11111           Effective Date:         1001/2023         Image: Compared to the compared to the compar | Judge/Magistrate Details |                  |           |            |
|----------------------------------------------------------------------------------------------------|--------------------------|------------------|-----------|------------|
| Effective Date:         10/01/2023         End Date:         10/05/2023         IIII           Type:*         Magistrate v              IIII         IIIIIIIIIIIIIIIIIIIIIIIIIIIIIIIIIIII                                                                                                    | Name:                    | Test, Magistrate | PersonId: | 111111     |
| Type: * Magistrate 🗸                                                                                                    | Effective Date: *        | 10/01/2023       | End Date: | 10/05/2023 |
|                                                                                                    | Type: *                  | Magistrate 🗸     |           |            |

The Court Information record is saved.

#### Important Information:

Save Cancel

- Having an end date is what deems a Judge/Magistrate inactive.
- To view the inactive Judges/Magistrates, select the **Inactive** radio button or the **All**-radio button that appears above the grid.
- Ohio SACWIS will not allow duplicate Judge/Magistrate records by person ID, type, effective date, and end date within each Court type (i.e., probate, juvenile, etc.) record to be saved. If a duplicate occurs, the following message appears: The same Judge / Magistrate (Person ID) has already been associated for this Court Information record for same/overlapping date range.
- Regarding the **Delete** link, you can only delete Judge/Magistrate records that have not been associated to any legal actions (Hearing, Complaint, Delinquency, or Court Jurisdiction Transfer).
- If you have **Edit** security, the **Court Information** screens remain enabled after a save, except for the **Judge/Magistrate** type value while in the edit mode of a Judge/Magistrate record.
- It's up to each Agency's discretion to return to the **Hearing Record** after the hearing has occurred and record the **Judge/Magistrate** who presided over hearing. (Hearing only)
- If a Judge/Magistrate has been associated to a Hearing record, then was deactivated during the time/date of the Hearing, the Judge/Magistrate name will be removed from the associated Hearing record.

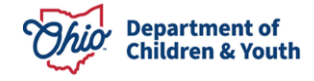

## **Navigating to the Hearing Record**

From the Ohio SACWIS **Home** screen:

- 1. Click the **Case** tab.
- 2. Click the **Workload** tab.
- 3. Select the appropriate **Case ID** link.

| Home                                               | Intake                       | Case     | Provider | Financial | Administration |  |  |  |
|----------------------------------------------------|------------------------------|----------|----------|-----------|----------------|--|--|--|
| Workload Court Calendar Placement Requests         |                              |          |          |           |                |  |  |  |
| Case Workload                                      | Case Workload                |          |          |           |                |  |  |  |
| Case worker: Sort By: Case Name Ascending V Filter |                              |          |          |           |                |  |  |  |
| Worker (23 cases) Sacwis, Susie                    | 123456 ] - Open 11/21/2022 - | Adoption |          |           |                |  |  |  |

The Case Overview screen appears.

4. Click the **Legal Actions** link in the navigation pane.

| <u>Case Overview</u> <u>Activity Loa</u> <u>Attorney Communication</u> | CASE NAME / ID:<br>Sacwis, Susie / 123456      | Adoption<br>Open (11/21/2022) |
|------------------------------------------------------------------------|------------------------------------------------|-------------------------------|
| Intake List<br>Forms/Notices                                           | ADDRESS:                                       | CONTACT:                      |
| Substance Abuse Screening                                              | Test, OH 12345                                 |                               |
| Ongoing Case A/I<br>Specialized A/I Tool                               | AGENCY:<br>Test County Children Services Board |                               |
| Law Enforcement                                                        | PRIMARY WORKER:<br>Worker                      | SUPERVISOR(S):                |
| Justification/Waiver<br>Case Services                                  | Assign Worker                                  |                               |
| Legal Actions                                                          | Case Actions                                   |                               |

The Legal Actions screen appears.

5. Click the **Maintain Legal Action** link for the appropriate child.

| Case Overview                     |                                               |                 |                       |                      |
|-----------------------------------|-----------------------------------------------|-----------------|-----------------------|----------------------|
| Activity Log                      | CASE NAME / ID:                               |                 | Adoption              |                      |
| Attorney Communication            | Sacwis, Susie / 123456                        |                 | Open (11/21/2022)     |                      |
| Intake List                       |                                               |                 |                       |                      |
| Forms/Notices                     | Case Legal Actions / Delinquency Participants | Filter Criteria |                       |                      |
| Substance Abuse Screening         | O All Persons Inder Age 22                    |                 |                       |                      |
| Ongoing Case A/I                  |                                               |                 |                       |                      |
| Specialized A/I Tool              | Strengton .                                   |                 |                       |                      |
| Law Enforcement                   | Filter                                        |                 |                       |                      |
| Justification/Waiver              |                                               |                 |                       |                      |
| Case Services                     | Case Legal Actions / Delinquency Participants |                 |                       |                      |
| Legal Actions                     | Result(s) 1 to 1 of 1 / Page 1 of 1           |                 |                       |                      |
| Legal Custody/Status              | Case Participants                             | DOB             |                       |                      |
| Living Arrangement / Guardianship | Sacwis, Susie                                 | 07/03/2004      | Maintain Legal Action | Maintain Delinquency |
|                                   |                                               |                 |                       |                      |

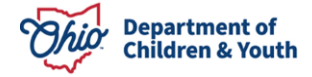

-

The Participant Legal Action Information screen appears.

6. Select the **Edit** button next to the appropriate **Hearing** to record the **Judge/Magistrate** that presided over the hearing.

| rticipant Le          | gal Action Inform | nation                        |                        |                                                                               |            |                  |        |
|-----------------------|-------------------|-------------------------------|------------------------|-------------------------------------------------------------------------------|------------|------------------|--------|
| gal Action:           |                   |                               | ✓ Add Legal Action and | d Grouping                                                                    |            |                  | Expand |
| Ξ                     | Legal A           | ctions Group Beginning with a | a Motion               | Effective Date:                                                               | 09/12/2023 |                  |        |
| Legal Actio           | n Information     |                               |                        |                                                                               |            |                  |        |
|                       | Date              | Legal Action                  | Туре                   | Additional Info                                                               | Court Info | Created in Error | Move   |
| edit<br>copy          | 09/12/2023        | Ruling                        | Case Plan              | Rulings Received: Best Interest<br>Agency Legal Status: Temporary Court Order |            |                  |        |
| edit<br><u>copy</u>   | 09/12/2023        | Hearing                       | Case Plan              | Hearing Status: Held<br>Reason Hearing Not Held:                              |            |                  | 0      |
| edit<br>copy<br>amend | 09/12/2023        | Motion                        | Case Plan Review       | Preferred Primary Disposition: Best Interest                                  |            |                  |        |
| Legal                 |                   |                               | Add Action             |                                                                               |            |                  |        |
| Action:               |                   |                               |                        |                                                                               |            |                  |        |

The Hearing Information Screen appears.

7. Select the appropriate Judge/Magistrate from the drop-down menu.

| Action Participant: *<br>Court Case Number:<br>Court Name: * | Sacwis, Susie                              | Court ID Number:<br>Last Modified Date:<br>Judge/Magistrate: | ♥<br>09/27/2023<br>(Test Judge ♥ |
|--------------------------------------------------------------|--------------------------------------------|--------------------------------------------------------------|----------------------------------|
| Court Address:<br>Hearing Type: *                            | 123 Test Rd,<br>Test Oh 12345<br>Case Plan | County:                                                      | Test County                      |
| Narrative:                                                   | TEST                                       |                                                              |                                  |

If you have additional questions pertaining to this Deployment Communication, please contact the <u>Customer Care Center</u>.

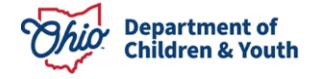